# SpinW Installation

Must have MATLAB already installed on your computer

Latest version and all releases can be found here: <u>https://github.com/spinw/SpinW</u>

Installation instructions can be found here: <u>https://spinw.org/installation/</u> or follow this tutorial

Questions/problems: <a href="mailto:yang.zhao@nist.gov">yang.zhao@nist.gov</a>

#### spinw.org

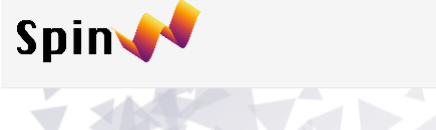

NEWS DOCUMENTATION V TUTORIALS FORUM SUPPORT F.A.Q PUBLICATIONS PRESENTATIONS

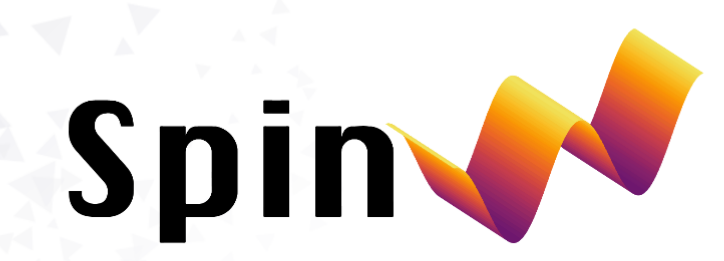

Link will take you to github page with latest SpinW version *SpinW* is a MATLAB library that can plot and numerically simulate magnetic structures and excitations of given spin Hamiltonian using classical Monte Carlo simulation and linear spin wave theory.

#### **The Projects**

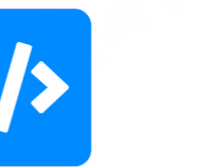

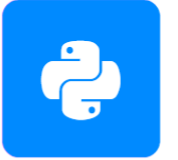

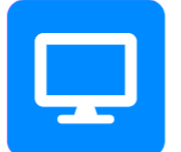

SpinWcore

Original SpinW written in MATLAB.

**SpinW** 

Python implementation of SpinW

pySpinW

SpinW core functions written in C++ for speed

## Installing SpinW from scratch...

 Make a folder called "spinw" in a convenient location *e.g.* the userpath folder, usually in:

Windows: %USERPROFILE%/Documents/MATLAB
Mac: \$home/Documents/MATLAB
Linux: \$home/Documents/MATLAB if \$home/Documents exists

- On github page

   (https://github.com/spinw/S pinW), navigate to the latest version
- Download the source code (zip) and extract files into the spinw folder you created

| ↑ ↑ This PC → Documents → MATLA | В                  |             |      |
|---------------------------------|--------------------|-------------|------|
| Name                            | Date modified      | Туре        | Size |
| 🖺 startup.m                     | 1/5/2022 1:39 PM   | MATLAB Code | 1 KB |
| 🗹 📙 spinw                       | 1/5/2022 1:39 PM   | File folder |      |
| ResLib3.4c                      | 11/19/2021 2:10 PM | File folder |      |
| ResLibCal                       | 9/8/2021 5:06 PM   | File folder |      |
|                                 |                    |             |      |

| Solutions V Reso     | urces × Open Source × Enterprise × Pricing               |                                                     |                     | Q Search or jump to                                             |
|----------------------|----------------------------------------------------------|-----------------------------------------------------|---------------------|-----------------------------------------------------------------|
| pinw Public          |                                                          |                                                     |                     | 🗘 Notifications                                                 |
| Issues 60 🖏 Pull req | uests 3 🖓 Discussions 💽 Actions 🖽 Proje                  | ects 🛈 Security 🗠 Insights                          |                     |                                                                 |
|                      | 💱 master 👻 💱 11 Branches 🚫 10 Tags                       | Q Go to file                                        | <> Code -           | About                                                           |
|                      | This branch is 299 commits ahead of tsdev/spinw:master . |                                                     |                     | SpinW Matlab library for spin wave<br>calculation               |
|                      | ReardWaiteSTFC Merge pull request #208 from              | m SpinW/add_new_LM_minimiser 🚥 🗸 7e87dee · 2 months | s ago 🕚 771 Commits | www.spinw.org           physics         matlab         modeling |
|                      | tests                                                    | Add vary arg to simplex and Im4 (and tests)         | 2 months ago        | physics-simulation symmetry spinwave                            |
|                      | 🖿 .g <mark>i</mark> ub/workflows                         | Fix path in build_pyspinw.yml causing test failure  | 3 months ago        | magnetic-structure space-group<br>symmetry-analysis             |
|                      | at_es                                                    | updated .gitignore file                             | 8 years ago         | Readme                                                          |
|                      | 🖿 dev                                                    | Text fixes for V3.1                                 | 6 years ago         | مْلِهُ GPL-3.0 license                                          |
|                      | 🖿 docs                                                   | Release workflow update (#202)                      | 4 months ago        | Cite this repository -                                          |
|                      | external                                                 | RELEASE PySpinW v4 (#190)                           | 8 months ago        | <ul> <li>Custom properties</li> </ul>                           |
|                      | mitbx                                                    | Release workflow update (#202)                      | 4 months ago        | ☆ 38 stars                                                      |
|                      | python                                                   | RELEASE PySpinW v4 (#190)                           | 8 months ago        | <ul> <li>5 watching</li> <li>9 16 forks</li> </ul>              |
|                      | swfiles                                                  | Fix typos in se                                     | 2 months ag         | Preset repository                                               |
|                      | test_data                                                | Test sw_egrid (#130)                                | ago                 | Releases 7                                                      |
|                      | tutorials                                                | Add powder fitting tutorial (#199)                  | 5 monti ago         | ♥ v4.0.0 (Latest)                                               |
|                      | 🗅 .gitignore                                             | Release workflow update (#202)                      | 4 months            | on May 31, 2024                                                 |
|                      | CHANGELOG.md                                             | RELEASE PySpinW v4 (#190)                           | 8 months ago        | + 6 releases                                                    |
|                      | _                                                        |                                                     |                     |                                                                 |

#### Installing SpinW from scratch...

 Open "install\_spinw.m" in MATLAB and run the script. Type 'y' for all prompts. This will add the folder with the SpinW files to the startup path so your scripts using SpinW functions can always access the needed files.

| * ↑ . This PC > Documen | ts > MATLAB > spinw > spinw-n | naster         |      |
|-------------------------|-------------------------------|----------------|------|
| Name ^                  | ✓ Date modified               | Туре           | Size |
| dat_files               | 1/11/2022 2:32 PM             | File folder    |      |
| dev                     | 1/11/2022 2:32 PM             | File folder    |      |
| docs                    | 1/11/2022 2:32 PM             | File folder    |      |
| external                | 1/11/2022 2:32 PM             | File folder    |      |
| swfiles                 | 1/11/2022 2:33 PM             | File folder    |      |
| tutorials               | 1/11/2022 2:33 PM             | File folder    |      |
| gitignore               | 1/11/2022 2:32 PM             | GITIGNORE File | 1    |
| 皆 Contents.m            | 1/11/2022 2:32 PM             | MATLAB Code    | 1    |
| 🗹 管 install_spinw.m     | 1/11/2022 2:32 PM             | MATLAB Code    | 5    |
| 🗋 Jenkinsfile           | 1/11/2022 2:32 PM             | File           | 1    |
| 🖹 license tyt           | 1/11/2022 2:32 PM             | Text Document  | 35   |

### Installing SpinW from scratch...

- Open "install\_spinw.m" in MATLAB and run the script. Type 'y' for all prompts. This will add the folder with the SpinW files to the startup path so your scripts using SpinW functions can always access the needed files.
  - If the install is not successful, make sure you have a "startup.m" file is in the right place. It should be in your userpath folder. Type userpath in the MATLAB command window to see where yours is. See

https://www.mathworks.com/help/matl ab/ref/startup.html for more information

• You should be good to go now!

|                                                                                                    | 1                                                                                                    |  |  |  |
|----------------------------------------------------------------------------------------------------|----------------------------------------------------------------------------------------------------|--|--|--|
| 📣 MATLAB R2019a                                                                                                    |                                                                                                    |  |  |  |
| HOME PLOTS                                                                                                    | APPS EDITOR PUBLISH VIEW                                                                                                    |  |  |  |
| New Open Save<br>FILE                                                                                                    | Insert     fx     fx     fx       Go To     Comment     %     %       Indent     Find     Indent     Find       NAVIGATE     EDIT     BREAKPOINTS     RUN                                                                                                    |  |  |  |
| 💠 🔶 🔁 🛜 📙 🕨 C: 🕨 Users 🕽                                                                                                    | → rld1 → Documents → MATLAB →                                                                                                    |  |  |  |
| Current Folder 💿                                                                                                    | Z Editor - C:\Users\rld1\Documents\MATLAB\spinw\spinw-master\install_spinw.m                                                                                                    |  |  |  |
| 🗋 Name 🔺                                                                                                    | install_spinw.m × +                                                                                                    |  |  |  |
| <ul> <li>Examples</li> <li>ResLib3.4c</li> <li>ResLibCal</li> <li>spinw</li> <li>imagefile.gif</li> <li>startup.m</li> </ul> | <pre>1</pre>                                                                                                    |  |  |  |
|                                                                                                    | <pre>Command Window &gt;&gt; install_spinw Removing path to old SpinW installation if exists! Adding path to new SpinW installation: C:\Users\rldl\Documents\MATLAB\spinw\spinw-master! In order to reach SpinW after restarting Matlab, the following line has to be added to your startup.m file:     addpath(genpath('C:\Users\rldl\Documents\MATLAB\spinw\spinw-master')); Would you like to add the following line:     addpath(genpath('C:\Users\rldl\Documents\MATLAB\spinw\spinw-master')); to the end of your Matlab startup file (C:\Users\rldl\Documents\MATLAB\startup.m)? (y/n)y</pre> |  |  |  |

In order to refresh the internal class definitions of Matlab (to access the new SpinW version), issuing the "clear classes" command is necessary. However this command will also clear all your variables in the Matlab internal memory. Would you like the updater to issue the command now, otherwise you can do it manually later. Do you want to issue the command "clear classes" now? (y/n)y Matlab class memory is refreshed! The installation of SpinW was successful! f >> |

#### Test if SpinW is working correctly

- Many tutorials can be found here in the folder: ...\spinw\spinw-[version]\tutorials\publish
- Try opening 'tutorial1.m' and running it

### Test if SpinW is working correctly

- For Tutorial 1, three figure windows should appear, and the command window should contain the following information
- Try some other tutorials!

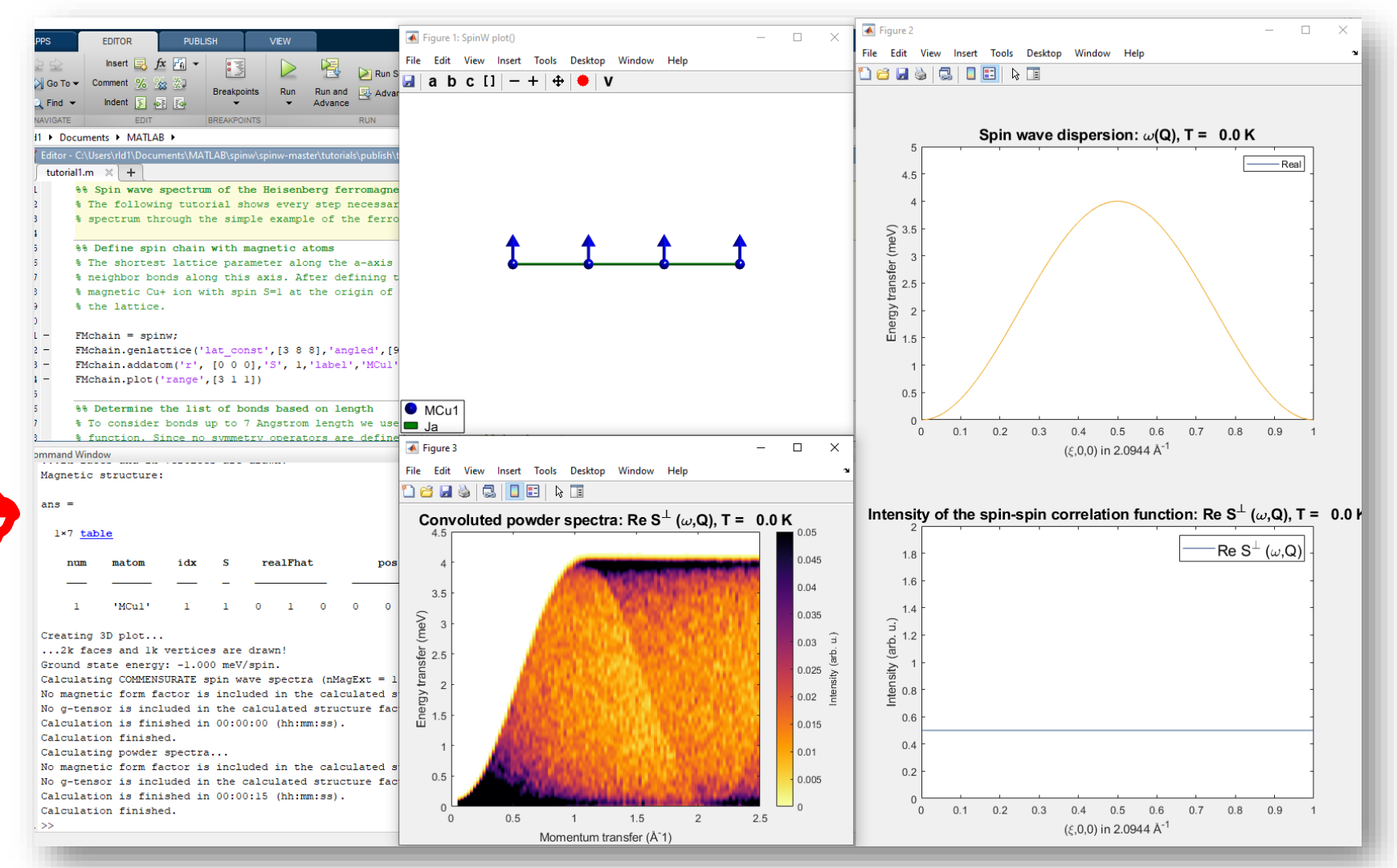